MANUAL PARA EL MANEJO DE LA HERRAMIENTA DE REGISTRO DE PETICIONES, QUEJAS, RECLAMOS Y/O SUGERENCIAS

# <image>

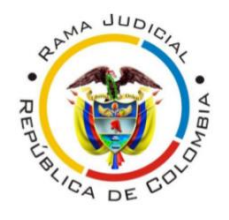

2020

DIRECCIÓN SECCIONAL EJECUTIVA DE ADMINISTRACIÓN JUDICIAL BOGOTA – CUNDINAMARCA - AMAZONAS

# MANUAL PARA EL MANEJO DE LA HERRAMIENTA VIRTUAL DE REGISTRO DE PETICIONES, QUEJAS,RECLAMOS Y/O SUGERENCIAS

DIRECCIÓN EJECUTIVA SECCIONAL DE ADMINISTRACIÓN JUDICIAL AMAZONAS – BOGOTÁ - CUNDINAMARCA

En el presente documento se explica la metodología para el registro de solicitudes PQRS (peticiones, quejas, reclamos y/o sugerencias) por medio de la nueva herramienta de formulario virtual.

"Bienvenido a nuestro canal virtual para el registro de sus peticiones ante la Dirección Ejecutiva Seccional de Administración Judicial".

Teniendo en cuenta el derecho al que todas las personas tienen de presentar peticiones, quejas, reclamos, sugerencias, etc, de manera respetuosa ya sea por motivos de interés general o particular y a obtener pronta respuesta, se hace necesario definir algunos conceptos, que los ayudarán a orientar sus solicitudes de acuerdo a lo que requiere presentar ante nuestra entidad.

Para registrar sus solicitudes primero debe tener en cuenta lo siguiente:

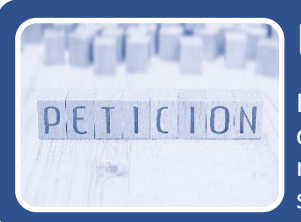

# PETICIÓN O DERECHO DE PETICIÓN

Es aquel derecho que tiene toda persona para solicitar ante una entidad competente, por razones de interés general o interés particular solicitudes respetuosas de información y/o consulta relacionadas con la prestación de un servicio, para obtener pronta resolución de las mismas.

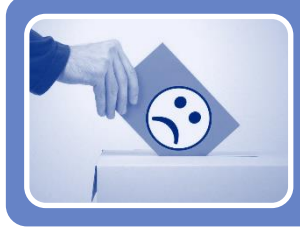

# QUEJA

Cualquier expresión o manifestación verbal, escrita o en medio electrónica que hace el usuario a la entidad por una insatisfacción o inconformidad que le generó la conducta irregular de uno o varios servidores públicos, en el desarrollo de sus funciones.

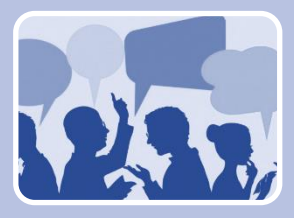

# RECLAMO

Cualquier expresión verbal, escrita o en medio electrónico, de insatisfacción referida a la prestación de un servicio o la deficiente atención de la entidad, es decir, es una declaración formal por el incumplimiento de un derecho, por la falta de atención de una solicitud o una deficiente o indebida prestación del servicio.

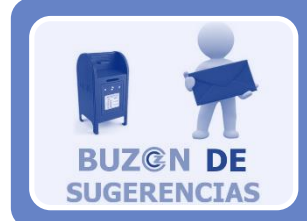

# SUGERENCIA

•Cualquier expresión verbal, escrita o en medio electrónico de recomendación entregada por el usuario, que tiene por objeto el mejoramiento de un proceso y en el servicio que se presta en entidad.

Toda solicitud registrada deberá contener mínimo la siguiente información, con el fin de garantizar su gestión por el área competente de la respuesta:

- Nombre y apellido completos del solicitante y de su representación, si la solicitud no se está radicando a nombre propio.
- Datos de contacto como dirección de correo electrónico y número de teléfono.
- Datos y descripción de las razones o los hechos en que se fundamenta su PQRS.
- En caso de ser necesario, adjuntar los documentos que desea aportar.

**IMPORTANTE:** En caso que la solicitud no cuente con toda la información mínima necesaria para su gestión se le responderá al usuario y se le requerirá completar la información faltante.

# CONOCE EL NUEVO FORMULARIO PARA EL REGISTRO DE SOLICITUDES PQRS

El nuevo **formulario de PQRS**, es una herramienta que puede ser utilizada por todos los funcionarios públicos de la Dirección Ejecutiva Seccional de Administración Judicial, para el registro de sus solicitudes de manera virtual.

Para registrar una **PQRS**, lo puede hacer a través del link oficial ubicado en la pagina <u>www.ramajudicial.gov.co</u> en la seccion superior izquierda "**Consejo Superior de la Judicatura**"

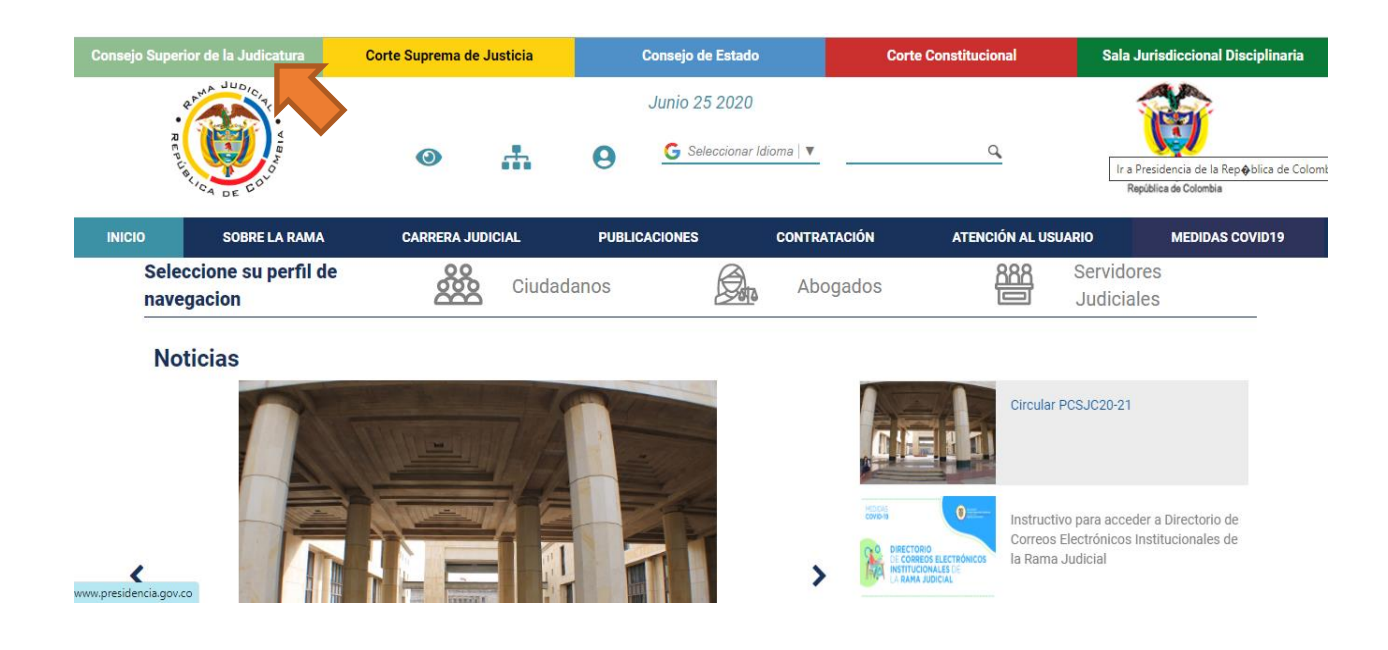

# Luego se debe dar click en la sesión "Direcciones Judiciales"

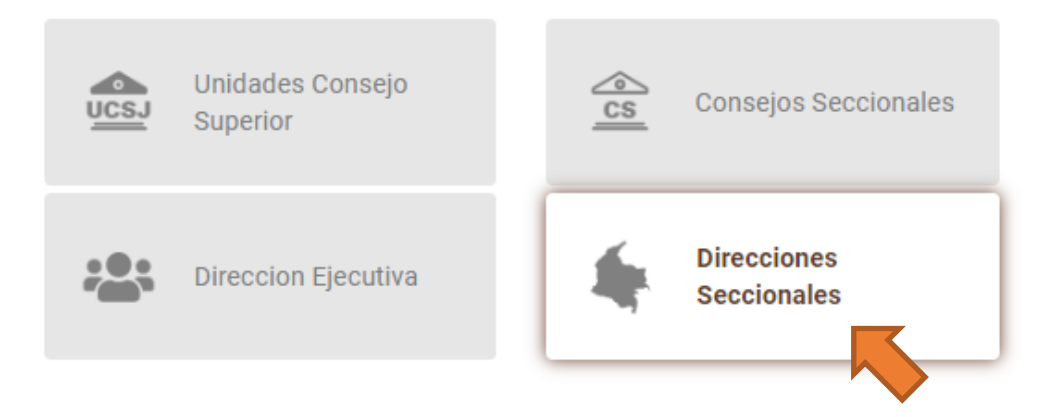

Seleccionar la opcion "Cundinamarca", en la lista como se muestra en la siguiente imagen:

| 11 -                                                                                                    | Direcciones Seccionales                                                         |   |
|----------------------------------------------------------------------------------------------------|---------------------------------------------------------------------------------|---|
|                                                                                                    | 🥪 Seleccione el departamento para acceder directamente a su Dirección Seccional |   |
|                                                                                                    | Caqueta, Capital: Florencia                                                     | ٠ |
| Cundinamarca, capital:<br>Bogotá                                                                                                    | Cauca, Capital: Popayán                                                         |   |
|                                                                                                    | Cesar, Capital: Valledupar                                                      |   |
| 2 Martin                                                                                                    | Chocó, Capital: Quibdó                                                          |   |
|                                                                                                    | Cordoba, Capital: Montería                                                      |   |
|                                                                                                    | Cundinamarca                                                                    |   |
| and the second second se | Huila, Capital: Neiv                                                            |   |
|                                                                                                    | La Guajira, Capital: Riohacha                                                   | - |
|                                                                                                    | Magdalena, Capital: Santa Marta                                                 | _ |

En la parte inferior, en el recuadro de **INICIO**, se debe seleccionar la opción **"Unidades"** y luego en la opción **"Administrativa y Financiera"**, cómo se muestra en la siguiente imagen:

| tama Judicial + Direcciones Seccionales + Dirección Seccional de Admin. Judicial de Bo                                    | gotá-Cund. 🔶 Inicio                     |     |                                                          |
|----------------------------------------------------------------------------------------------------|-----------------------------------------|-----|----------------------------------------------------------|
| Resolución No. 10328 del 13 de Diciembre de 2018<br>Por medio de la cual se conforma el registro de paqueaderos según Acu | 27/12/2018 11:42A<br>erdo 2586 de 2004. | м > | Datos Basicos<br>Dirección del Despacho                  |
| <b>-</b>                                                                                                    |                                         |     | N.A<br>+ Suprice<br>- b<br>Cascaure                      |
| INICIO                                                                                                    |                                         |     | Colombia<br>Meto<br>Lealist (© OpenStreetMap contributor |
| Avisos a las comunidades                                                                                                  |                                         |     | Telefono                                                 |
| Calendario de eventos                                                                                                    |                                         |     | 107                                                      |
| Contratación                                                                                                    |                                         |     | ruente SiekJU                                            |
| Director                                                                                                    |                                         |     |                                                          |
| Unidades                                                                                                    |                                         |     |                                                          |
| Administrativa y Financiera                                                                                               |                                         |     |                                                          |
| <ul> <li>Jurídica</li> </ul>                                                                                              |                                         |     |                                                          |

Se despliega un menu en la parte derecha, y se le debe dar clic en la opción "Servicios Administrativos y Almacén"

| NICIO                            | INFORMACIÓN (    | GENERAL                  | DE INTERÉS                                                      |                   | VER MÁS DIRECCIONES         | SECCIONALES          | CONTÁCTENOS              |
|----------------------------------|------------------|--------------------------|-----------------------------------------------------------------|-------------------|-----------------------------|----------------------|--------------------------|
| Seleccione<br>navegacion         | su perfil de     |                          | Ciudadanos                                                      | <u> </u>          | Abogados                    |                      | Servidores<br>Judiciales |
|                                  | Direc            | cción Se                 | ccional de Ad                                                   | min. Jud          | dicial de Bog               | otá-Cund             |                          |
|                                  | INICIO           | Rama Jud<br>Administra   | icial + Direcciones Seccionale<br>ativa y Financiera            | s + Dirección Sec | cional de Admin. Judicial d | e Bogotá-Cund. 🕴 Ini | cio 🕈 Unidades 🔸         |
| Avisos a las                     | s comunidades    | Adm                      | inistrativa v Fi                                                | nanciera          |                             |                      |                          |
| Calendario                       | de eventos       | - Grup                   | oo Contabilidad                                                 |                   |                             |                      |                          |
| Contratació                      | in               | - Grup<br>Grup           | oo Ejecución Presupuestal y Pa<br>oo Mantenimiento y Soporte Te | gos<br>cnológico  |                             |                      |                          |
| Director                         |                  | <ul> <li>Serv</li> </ul> | iicios Administrativos y Almace                                 |                   |                             |                      |                          |
| Unidades                         |                  | [                        |                                                                 |                   |                             |                      |                          |
| Administration                   | iva y Financiera |                          |                                                                 |                   |                             |                      |                          |
| <ul> <li>Jurídica</li> </ul>     |                  |                          |                                                                 |                   |                             |                      |                          |
| <ul> <li>Oficinas Ads</li> </ul> | critas           |                          |                                                                 |                   |                             |                      |                          |
| Talento Hum                      | iano             |                          |                                                                 |                   |                             |                      |                          |

Luego encontrará la información de **ATENCIÓN AL USUARIO**, con un mensaje de bienvenida y la información fundamental para el registro. Se debe dar clic en **"INGRESE AQUI".** 

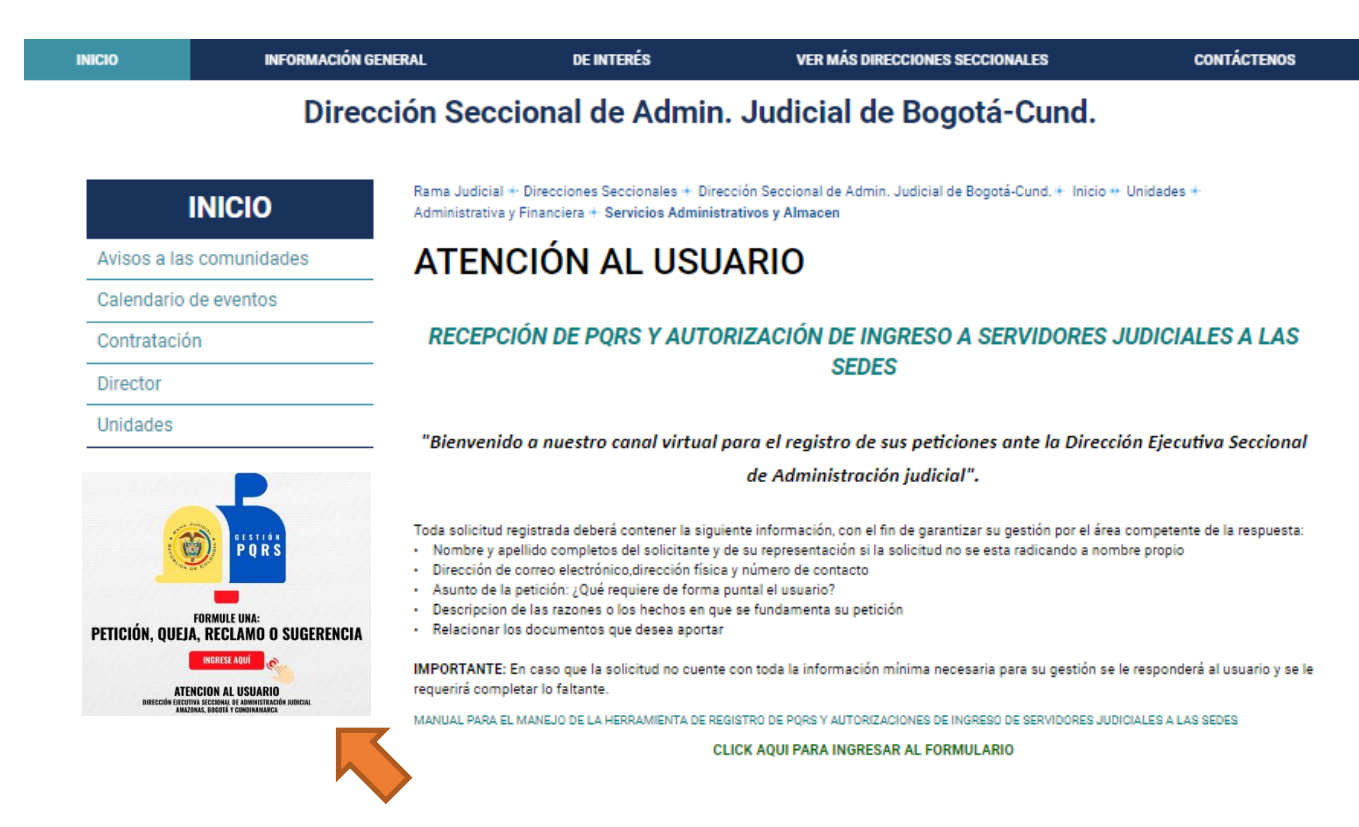

Una vez se da clic en el link se abrirá una nueva venta que te redireccionará automaticamente al **formulario de registro de PQRS**, donde podras realizar el registro de la solicitud siguiendo los siguientes pasos para su diligenciamiento:

- **1.** Se muestra mensaje de bienvenida a los usuarios y datos importantes para el diligenciamiento correcto del formulario.
- 2. Se debe especificar si la solicitud se está registrando a nombre propio o nombre de otro usuario.

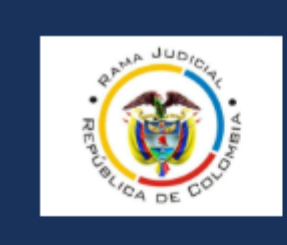

# PQRS

# Dirección Ejecutiva Seccional de Administración Judicial Amazonas-Bogotá-Cundinamarca

Bienvenidos a nuestro canal de atención virtual para registrar tus PQRS ante Dirección Ejecutiva Seccional de Administración Judicial. En el siguiente formulario podrá registrar sus solicitudes, quejas, reclamos y/o sugerencias.

## IMPORTANTE:

- 1. Los campos marcados con un asterisco (\*) deben ser diligenciados de manera obligatoria
- 2. Por favor diligenciar todos los datos de la manera más clara, para poder atender su solicitud.
- 3. En caso que la solicitud no cuente con toda la información mínima necesaria para su gestión se le responderá al usuario y se le requerirá completar la información faltante.

Hola, Atencion Usuarios: al enviar este formulario, el propietario podrá ver su nombre y dirección de correo electrónico.

## 1. ¿REALIZA LA SOLICITUD A NOMBRE PROPIO?

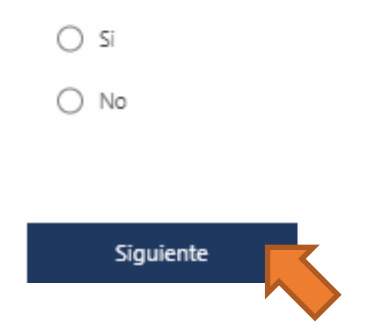

- 3. En caso de no realizar la solicitud a nombre propio, se le pedirá registrar Nombre y Apellido, Tipo de documento de identidad y Número de documento de identidad de quien está diligenciando el formulario y darle clic en Siguiente.

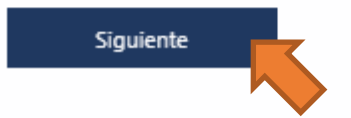

- 4. Luego se procede a diligenciar la informacion de datos del peticionario:
  - NOMBRE Y APELLIDO COMPLETO
  - TIPO DE DOCUMENTO
  - NÚMERO DE DOCUMENTO DE IDENTIDAD
  - NÚMERO DE TELÉFONO DE CONTACTO
  - CORRE ELECTRÓNICO DE CONTACTO
  - CARGO
  - SEDE
  - DESPACHO JUDICIAL U OFICINA

# Se le da clic en Siguiente.

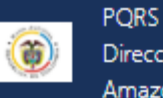

Dirección Ejecutiva Seccional de Administración Judicial Amazonas-Bogotá-Cundinamarca

# DATOS DEL PETICIONARIO

### 5. NOMBRE Y APELLIDO COMPLETO

Escriba su respuesta

### 6. TIPO DE DOCUMENTO

Selecciona la respuesta

### 7. NÚMERO DE DOCUMENTO DE IDENTIDAD

Favor no utilizar: comas, puntos ni guiones.

El valor debe ser un número.

### 8. NÚMERO DE TELEFONO DE CONTACTO

Favor no utilizar: comas, puntos ni guiones.

El valor debe ser un número.

Escriba su respuesta

# 10. CARGO

| Selecciona la respuesta | / |
|-------------------------|---|
|-------------------------|---|

| 11. | SEDE                                                                                            |                                                      |                           |     |  |
|-----|-------------------------------------------------------------------------------------------------|------------------------------------------------------|---------------------------|-----|--|
|     | Selecciona la respuesta                                                                         |                                                      | $\sim$                    |     |  |
|     |                                                                                                 |                                                      |                           |     |  |
| 12. | DESPACHO JUDICIAL U                                                                             | OFICINA                                              |                           |     |  |
|     | Por favor escribir teniendo e<br>* Si es despacho judicial: JU.<br>* Si es oficina: TALENTO HU. | en cuenta el siguiente<br>ZGADO 03 CIVIL DEL<br>MANO | ejemplo:<br>CIRCUITO BOGC | DTÁ |  |
|     | Escriba su respuesta                                                                            |                                                      |                           |     |  |
|     |                                                                                                 |                                                      |                           |     |  |
|     |                                                                                                 |                                                      |                           |     |  |
|     | Atrás                                                                                           | Siguiente                                            |                           |     |  |
|     |                                                                                                 |                                                      |                           |     |  |

- 5. Luego se diligencia los datos de la solicitud, teniendo en cuenta los conceptos de:
  - SOLICITUD DE INGRESO A SEDES JUDICIALES
  - PETICIÓN O DERECHO DE PETICIÓN
  - QUEJA
  - **RECLAMO**
  - SUGERENCIA

| Dirección Ejecutiva Seccional de Administración Judicial<br>Amazonas-Bogotá-Cundinamarca                                                                                                    |
|----------------------------------------------------------------------------------------------------|
| DATOS DE LA SOLICITUD                                                                                                    |
| 13. TIPO DE SOLICITUD                                                                                                    |
| Estimado usuario, para registrar su solicitud tenga en cuenta la siguiente información:                                                                                                    |
| * PETICIÓN O DERECHO DE PETICIÓN; Es aquel derecho que tiene todo usuario para solicitar ante una entidad<br>competente, por razones de interés general o interés particular, solicitudes respetuosas de información y/o consulta<br>relacionada con la prestación de un servicio, para obtener pronta resolución de las mismas.                        |
| * QUEIA: Cualquier expresión o manifestación verbal, escrita o en medio electrónica que hace el usuario a la entidad<br>por una insatisfacción o inconformidad que le generó la conducta irregular de uno o varios servidores públicos, en el<br>desarrollo de sus funciones.                                                                           |
| * RECLAMO; Cualquier expresión verbal, escrita o en medio electrónico, de insatisfacción referida a la prestación de un<br>servicio o la deficiente atención de la entidad, es decir, es una declaración formal por el incumplimiento de un<br>derecho, por la falta de atención de una solicitud, o una deficiente o indebida prestación del servicio. |
| * SUGERENCIA: Cualquier expresión verbal, escrita o en medio electrónico de recomendación entregada por el<br>usuario, que tiene por objeto el mejoramiento de un proceso y en el servicio que se presta en entidad.                                                                                                    |
| SOLICITUD DE INGRESO A SEDES JUDICIALES                                                                                                    |
|                                                                                                    |
| O QUEJA                                                                                                    |
| ○ RECLAMO                                                                                                    |
|                                                                                                    |

# TIPO DE SOLICITUD: SOLICITUD DE INGRESO A SEDES JUDICIALES

- 6. En caso de haber seleccionado la primera opción "SOLICITUD DE INGRESO A SEDES JUDICIALES", darle clic en Siguiente y se le direccionará al formulario de Autorización de Ingreso para diligenciar la información del funcionario que va a ingresar a la sede judicial.
  - NOMBRE COMPLETO
  - TIPO DE DOCUMENTO
  - NÚMERO DE DOCUMENTO DE IDENTIDAD
  - SEDE A LA QUE ESTA SOLICITANDO EL INGRESO
  - OFICINA O DESPACHO JUDICIAL
  - DÍA DE INGRESO

# • DESCRIPCIÓN DEL MOTIVO DE INGRESO

Como se muestra en las siguientes imágenes:

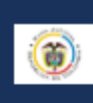

Dirección Ejecutiva Seccional de Administración Judicial Amazonas-Bogotá-Cundinamarca

# AUTORIZACIONES DE INGRESO A SEDES JUDICIALES

Para solicitar la autorización de ingreso a las sedes judiciales de la Dirección Ejecutiva Seccional de Administración Judicial de Amazonas, Bogotá y Cundinamarca, se deben diligenciar todos los campos obligatorios y de manera correcta, cualquier dato que sea ingresado de forma irregular dará lugar a la negación del permiso de ingreso.

Se debe tener en cuenta que:

PORS

1. Las solicitudes se deben hacer mínimo 24 horas con anticipación a la fecha del ingreso a la sede.

2. Se debe especificar para qué día está solicitando la autorización de ingreso.

3. Se debe diligenciar un formulario por funcionario.

 La solicitud solo aplica para el día solicitado y no es acumulable, por cada día que necesite ingresar se debe diligenciar un formulario individual.

### 11. NOMBRE Y APELLIDO COMPLETO DEL FUNCIONARIO QUE INGRESA A LA SEDE

Escriba su respuesta

### 12. TIPO DE DOCUMENTO DE IDENTIDAD

Del funcionario que va a ingresar

Selecciona la respuesta

### 13. NÚMERO DE DOCUMENTO DE IDENTIDAD

Del funcionario que va a ingresar Favor no utilizar: comas, puntos ni guiones.

El valor debe ser un número.

# 14. ¿A QUÉ SEDE JUDICIAL ESTÁ SOLICITANDO EL INGRESO?

Selecciona la respuesta

### 15. ¿A QUÉ OFICINA O DESPACHO JUDICIAL SE DIRIGE?

Escribir el nombre completo del despacho u oficina. Ejemplo: "JUZGADO 01 CIVIL MUNICIPAL - BOGOTÁ" "ALMACÉN" " OFICINA DE TALENTO HUMANO"

Escriba su respuesta

### 16. ¿PARA QUÉ DÍA ESTÁ SOLICITANDO LA AUTORIZACIÓN DEL INGRESO?

Escriba la fecha en el formato dd/MM/yyyy.

17. DESCRIBA BREVEMENTE EL MOTIVO DE INGRESO DEL FUNCIONARIO A LA SEDE O DESPACHO

| JUDICIAL:            |           |      |
|----------------------|-----------|------|
| Escriba su respuesta |           |      |
|                      |           |      |
|                      |           | <br> |
|                      |           |      |
| Atrás                | Siguiente |      |
|                      |           |      |

Al darle clic en **Siguiente**, encontrará un mensaje "**FIN DEL FORMULARIO**" y debe darle clic en "**ENVIAR**" para finalizar el diligenciamiento del formulario. Ver siguiente imagen:

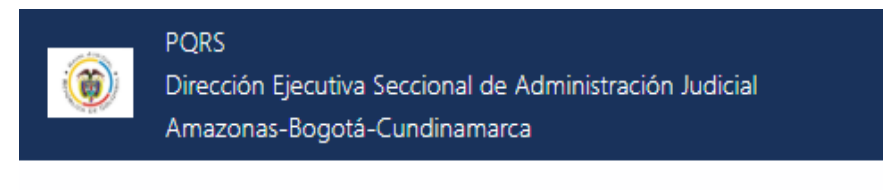

# FIN DEL FORMULARIO

Estimado usuario, gracias por preferir los medios virtuales para el registro de sus solicitudes, con esta decisión está contribuyendo a la preservación del medio ambiente, disminuyendo el consumo de papel.

Le informamos que una vez radicada su solicitud ante el área competente, se le enviará el número de su radicado al correo electrónico de contacto.

Cordialmente,

Atención al Usuario Dirección Ejecutiva Seccional de Administración Judicial Bogotá – Cundinamarca – Amazonas

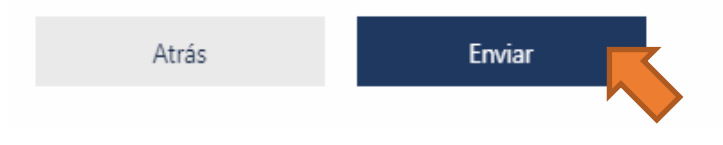

# TIPO DE SOLICITUD: DERECHO DE PETICIÓN

- **7.** En caso de haber seleccionado la opción de **"DERECHO DE PETICIÓN"** debe seleccionar el área a la que va dirigida su solicitud:
  - ADMINISTRATIVA
  - ADMINISTRATIVA SISTEMAS
  - ADMINISTRATIVA ALMACÉN
  - ADMINISTRATIVA MANTENIMIENTO
  - CENTRO DE SERVICIOS ARCHIVO
  - TALENTO HUMANO
  - FINANCIERA
  - JURÍDICA

Y se le da clic en **Siguiente**, como se muestra en la siguiente imagén:

| DERECHO DE PETICIÓN                                  |
|------------------------------------------------------|
| O QUEJA                                              |
| ○ RECLAMO                                            |
| ○ SUGERENCIA                                         |
|                                                      |
| 11. ÁREA A LA QUE VA DIRIGIDA SU DERECHO DE PETICIÓN |
| ADMINISTRATIVA                                       |
| O ADMINISTRATIVA - SISTEMAS                          |
| O ADMINISTRATIVA - ALMACÉN                           |
| O ADMINISTRATIVA - MANTENIMIENTO                     |
| CENTRO DE SERVICIOS - ARCHIVO                        |
| ○ TALENTO HUMANO                                     |
| ○ FINACIERA                                          |
| ⊖ jurídica                                           |
|                                                      |
| Atrás Siguiente                                      |
|                                                      |

8. Una vez se elige el área al que va dirigida la solicitud se despliega una lista de "Solicitudes del área", las cuales varian de acuerdo al área a la cual se le va a presentar la solicitud.

Ver ejemplo con el área **"ADMINISTRATIVA"** en la siguiente imagen:

11. ÁREA A LA QUE VA DIRIGIDA SU DERECHO DE PETICIÓN

- ADMINISTRATIVA
- ADMINISTRATIVA SISTEMAS
- ADMINISTRATIVA ALMACÉN
- O ADMINISTRATIVA MANTENIMIENTO
- CENTRO DE SERVICIOS ARCHIVO
- C TALENTO HUMANO
- FINACIERA
- JURÍDICA
- 12. Solicitudes para el área: ADMINISTRATIVA

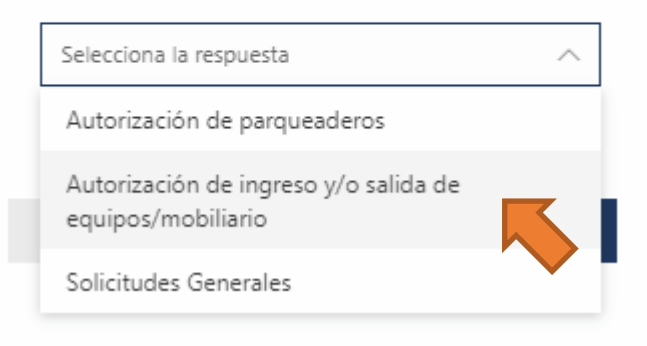

- 9. Luego se procede a diligenciar los datos de la petición:
  - **DESCRIPCIÓN DE LA PETICIÓN:** Es importante que realice la descripción de su solicitud de forma puntual y clara.
  - En caso de ser necesario se pueden adjuntar los documentos que soporten la solicitud, se puede anexar máximo hasta 10 documentos. Es importante que los documentos que anexe esten en calidad óptima para garantizar la lectura de los mismos.

Dar clic en Siguiente.

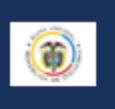

PQRS

Dirección Ejecutiva Seccional de Administración Judicial Amazonas-Bogotá-Cundinamarca

### 13. DESCRIPCIÓN DE LA PETICIÓN

Es aquel derecho que tiene todo usuario para solicitar ante una entidad competente, por razones de interés general o interés particular, solicitudes respetuosas de información y/o consulta relacionada con la prestación de un servicio, para obtener pronta resolución de las mismas.

\*Recuerde que para poder tramitar su solicitud debe realizar la descripción de forma puntual y clara.

Escriba su respuesta

 En caso de ser necesario, adjunte los documentos que soportan su solicitud (Pregunta no anónima ())

Los documentos adjuntos deben estar completos y en una calidad óptima. Puede adjuntar hasta 10 documentos.

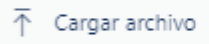

Límite de número de archivos:10 Límite de tamaño del archivo individual: 10MB Tipos de archivo permitidos: Word, Excel, PPT, PDF, Imagen, Vídeo, Audio

Atrás Siguiente

Al darle clic en **Siguiente**, encontrará un mensaje **"FIN DEL FORMULARIO"** y debe darle clic en **"ENVIAR"** para finalizar el diligenciamiento del formulario.

# **TIPO DE SOLICITUD: QUEJA**

**10.** En caso de haber seleccionado la opción de **"QUEJA"** debe diligenciar la siguiente información:

- **DESCRIPCIÓN DE LA QUEJA:** Recuerde que para poder tramitar su queja debe realizar la descripción de forma puntual y clara.
- En caso de ser necesario se pueden adjuntar los documentos que soporten la queja, se puede anexar máximo hasta 10 documentos.
   Es importante que los documentos que anexe esten en calidad óptima para garantizar la lectura de los mismos.

### PQRS

Dirección Ejecutiva Seccional de Administración Judicial Amazonas-Bogotá-Cundinamarca

### 11. DESCRIPCIÓN DE LA QUEJA

Cualquier expresión o manifestación verbal, escrita o en medio electrónica que hace el usuario a la entidad por una insatisfacción o inconformidad que le generó la conducta irregular de uno o varios servidores públicos, en el desarrollo de sus funciones.

\*Recuerde que para poder tramitar su queja debe realizar la descripción de forma puntual y clara.

Escriba su respuesta

12. En caso de ser necesario, adjunte los documentos que soportan su queja (Pregunta no anónima ③ ) Los documentos adjuntos deben estar completos y en una calidad óptima. Puede adjuntar hasta 10 documentos.

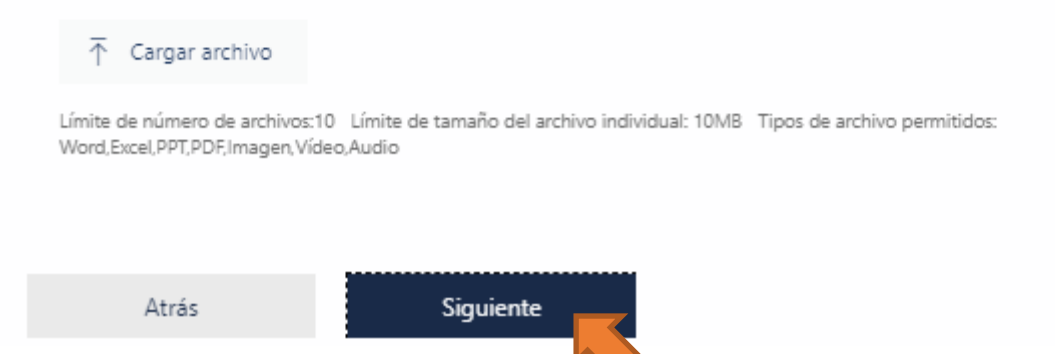

Al darle clic en **Siguiente**, encontrará un mensaje **"FIN DEL FORMULARIO"** y debe darle clic en **"ENVIAR"** para finalizar el diligenciamiento del formulario.

# TIPO DE SOLICITUD: RECLAMO

**11.** En caso de haber seleccionado la opción de **"RECLAMO"** debe diligenciar la siguiente información:

- **DESCRIPCIÓN DE SU RECLAMO:** Recuerde que para poder tramitar su reclamo debe realizar la descripción de forma puntual y clara.
- En caso de ser necesario se pueden adjuntar los documentos que soporten la queja, se puede anexar máximo hasta 10 documentos.
   Es importante que los documentos que anexe esten calidad óptima para garantizar la lectura de los mismos.

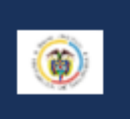

PQRS Dirección Ejecutiva Seccional de Administración Judicial Amazonas-Bogotá-Cundinamarca

### 11. DESCRIPCIÓN DE SU RECLAMO

Cualquier expresión verbal, escrita o en medio electrónico, de insatisfacción referida a la prestación de un servicio o la deficiente atención de la entidad, es decir, es una declaración formal por el incumplimiento de un derecho, por la falta de atención de una solicitud, o una deficiente o indebida prestación del servicio.

\*Recuerde que para poder tramitar su reclamo debe realizar la descripción de forma puntual y clara.

Escriba su respuesta

12. En caso de ser necesario, adjunte los documentos que soportan su queja (Pregunta no anónima ③) Los documentos adjuntos deben estar completos y en una calidad óptima. Puede adjuntar hasta 10 documentos.

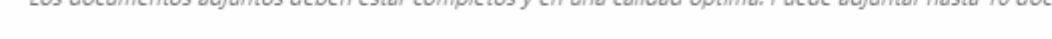

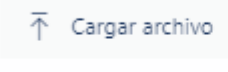

Límite de número de archivos:10 Límite de tamaño del archivo individual: 10MB Tipos de archivo permitidos: Word,Excel,PPT,PDF,Imagen,Vídeo,Audio

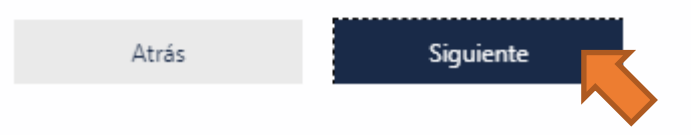

Al darle clic en **Siguiente**, encontrará un mensaje **"FIN DEL FORMULARIO"** y debe darle clic en **"ENVIAR"** para finalizar el diligenciamiento del formulario.

# **TIPO DE SOLICITUD: SUGERENCIA**

**12.** En caso de haber seleccionado la opción de **"SUGERENCIA"** debe diligenciar la siguiente información:

• **DESCRIPCIÓN DE SU SUGERENCIA:** Recuerde que para poder tramitar su sugerencia debe realizar la descripción de forma puntual y clara.

| ۲                                      | PQRS<br>Dirección Ejecutiva Seccional de Administración Judicial<br>Amazonas-Bogotá-Cundinamarca                                                                                                    |
|----------------------------------------|----------------------------------------------------------------------------------------------------|
| 11. DESC<br>Cualqu<br>objeto<br>*Recue | CRIPCIÓN DE SU SUGERENCIA<br>uier expresión verbal, escrita o en medio electrónico de recomendación entregada por el usuario, que tiene por<br>o el mejoramiento de un proceso y en el servicio que se presta en entidad.<br>rerde que para poder tramitar su sugerencia debe realizar la descripción de forma puntual y clara. |
| Escri                                  | riba su respuesta                                                                                                    |
|                                        | Atrás Siguiente                                                                                                    |

Al darle clic en **Siguiente**, encontrará un mensaje **"FIN DEL FORMULARIO"** y debe darle clic en **"ENVIAR"** para finalizar el diligenciamiento del formulario. Ver siguiente imagen:

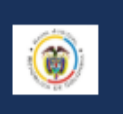

Dirección Ejecutiva Seccional de Administración Judicial Amazonas-Bogotá-Cundinamarca

# FIN DEL FORMULARIO

PQRS

Estimado usuario, gracias por preferir los medios virtuales para el registro de sus solicitudes, con esta decisión está contribuyendo a la preservación del medio ambiente, disminuyendo el consumo de papel.

Le informamos que una vez radicada su solicitud ante el área competente, se le enviará el número de su radicado al correo electrónico de contacto.

Cordialmente,

Atención al Usuario Dirección Ejecutiva Seccional de Administración Judicial Bogotá – Cundinamarca – Amazonas

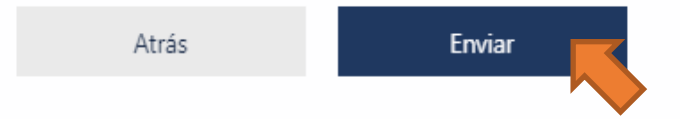